# **PHILIPS**

### DreamStation 2

CPAP Auto CPAP

# Patient Guide de démarrage rapide

# Connexion à DreamMapper

Synchronisez votre appareil avec votre tablette ou votre téléphone portable à l'aide de l'application DreamMapper, disponible dans l'App Store et Google Play.

Allumez l'appareil et votre téléphone portable et placez-les à proximité. Lancez la configuration **Bluetooth** et l'appairage dans **DreamMapper**. Suivez les instructions d'appairage qui s'affichent dans **DreamMapper**.

1

2

3

Un code PIN à 6 chiffres apparaîtra sur l'écran de la DreamStation 2. En fonction de votre téléphone, vous devrez soit entrer le code PIN dans DreamMapper, soit cliquer sur le bouton Thérapie de l'appareil PPC dans les 30 secondes pour terminer l'appairage.

L'écran affiche « Appairage de l'appareil » puis « Succès : appareil appairé ».

Bluetooth Succès Appareil appaire

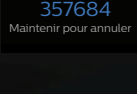

Cliquer pour appairer

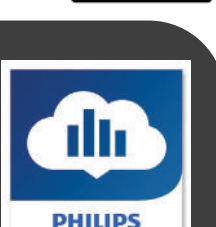

Télécharger dans

DISPONIBLE SUB

Google Pla

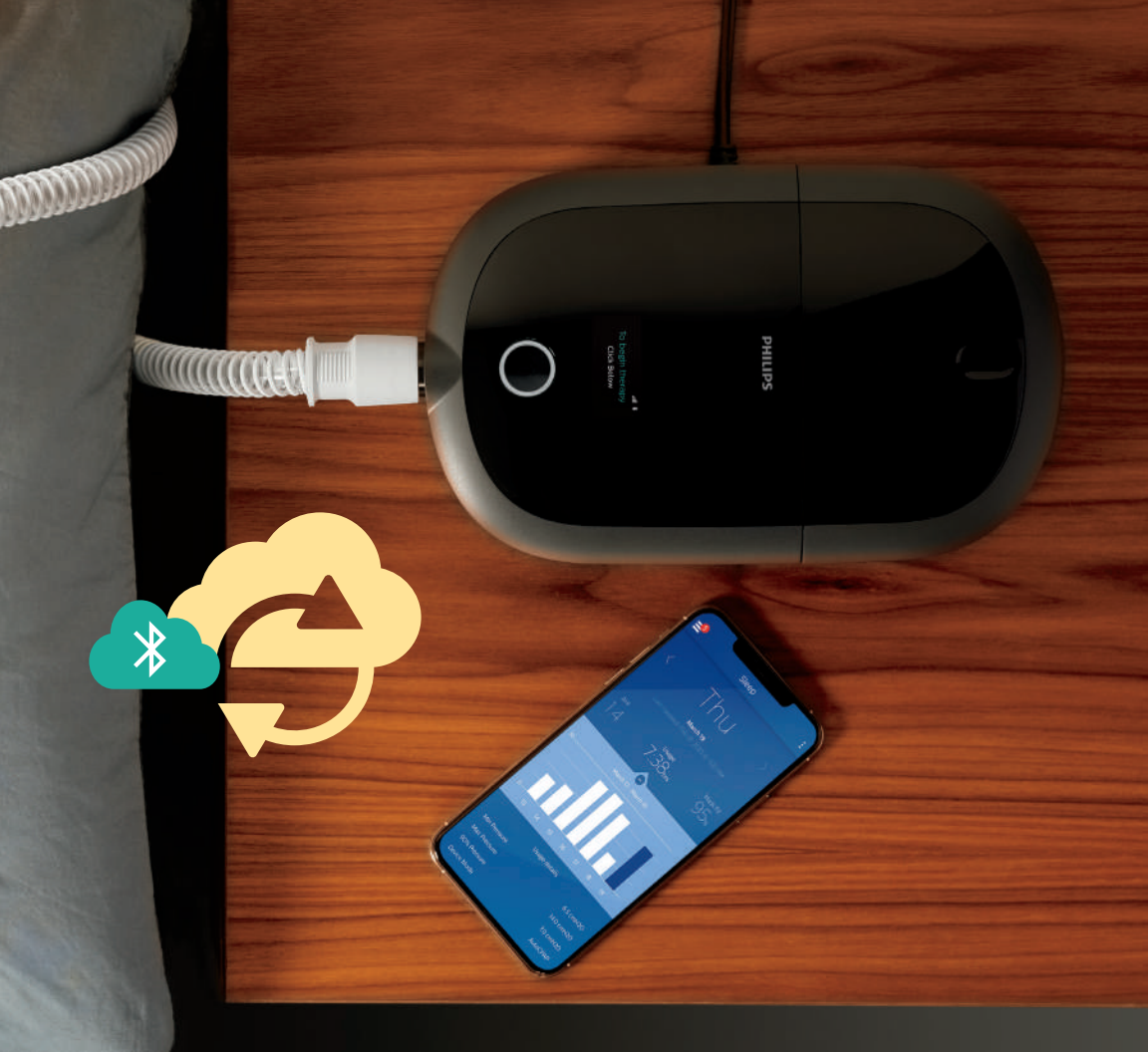

# **Commencer le traitement**

Pour commencer le traitement, appuyez sur le **bouton Thérapie**. Un **cercle bleu** indique que le traitement est en cours.

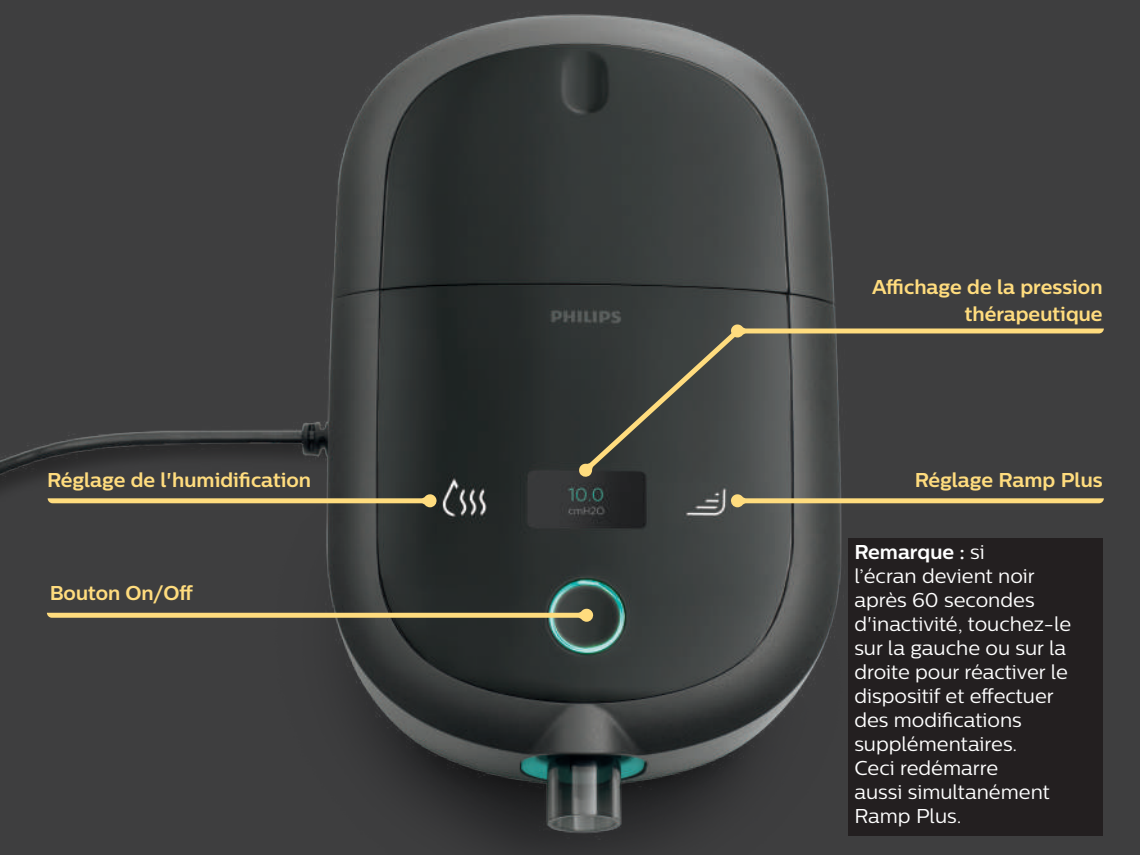

### Personnaliser vos réglages

### **Ramp Plus**

Ramp Plus vous permet de définir une pression de départ confortable pour vous endormir.

Appuyez sur l'icône pour afficher et modifier votre pression **Ramp Plus** jusqu'à ce que vous atteigniez un réglage confortable :

**Faible** =  $4 \text{ cm H}_{2}\text{O}$ 

Moyenne = 6 cm H<sub>2</sub>O

Élevée = 8 cm H<sub>2</sub>O

**Max** = 10 cm H<sub>2</sub>O

Off = pression prescrite

Une fois Ramp Plus configuré, le réglage est enregistré et s'active automatiquement pour les sessions de traitement ultérieures. Pour réactiver Ramp Plus au cours de la même session de traitement, rappuyez simplement sur l'icône à tout moment.

### <sub>Ramp+</sub> Moyenne

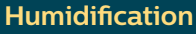

Humidification vous permet d'ajuster l'humidité à un niveau confortable.

Appuyez sur l'icône pour afficher et modifier votre réglage humidification jusqu'à ce que vous atteigniez le niveau d'humidité choisi :

#### Faible

Moyenne

Élevée

#### Off

Une fois l'humidification réglée, le niveau est enregistré et automatiquement activé pour les sessions de traitement ultérieures.

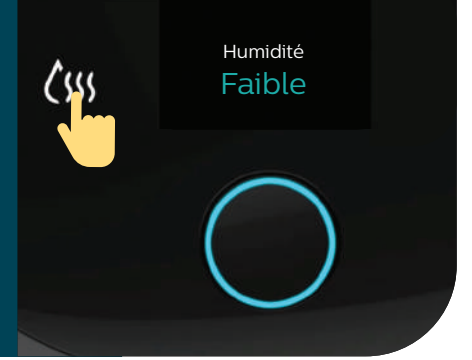

# Synthèse des données thérapeutiques

Pour arrêter le débit d'air, appuyez sur le **bouton On/Off**. Plusieurs écrans de données de synthèse défilent sur l'écran de votre appareil. Les écrans affichés peuvent varier.

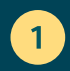

L'écran Heures thérapie affiche la durée du traitement en heures et minutes au cours de votre dernière session.

Dernière session OhOO Heures thérapie

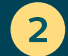

L'écran Ajust. masque affiche la mise en place de votre masque lors de votre dernière session.

Dernière session Correct Ajust. masque 3

L'écran IAH affiche la valeur de l'indice d'apnéehypopnée (IAH) pour la période de 24 heures la plus récente (si la fonctionnalité est activée par votre fournisseur). Dernière session O,O IAH

# Menu spécial

## Réinitialiser la langue et l'heure, effacer les appairages Bluetooth et modifier le mode avion.

Consulter le manuel d'utilisation pour obtenir des informations de dépannage détaillées.

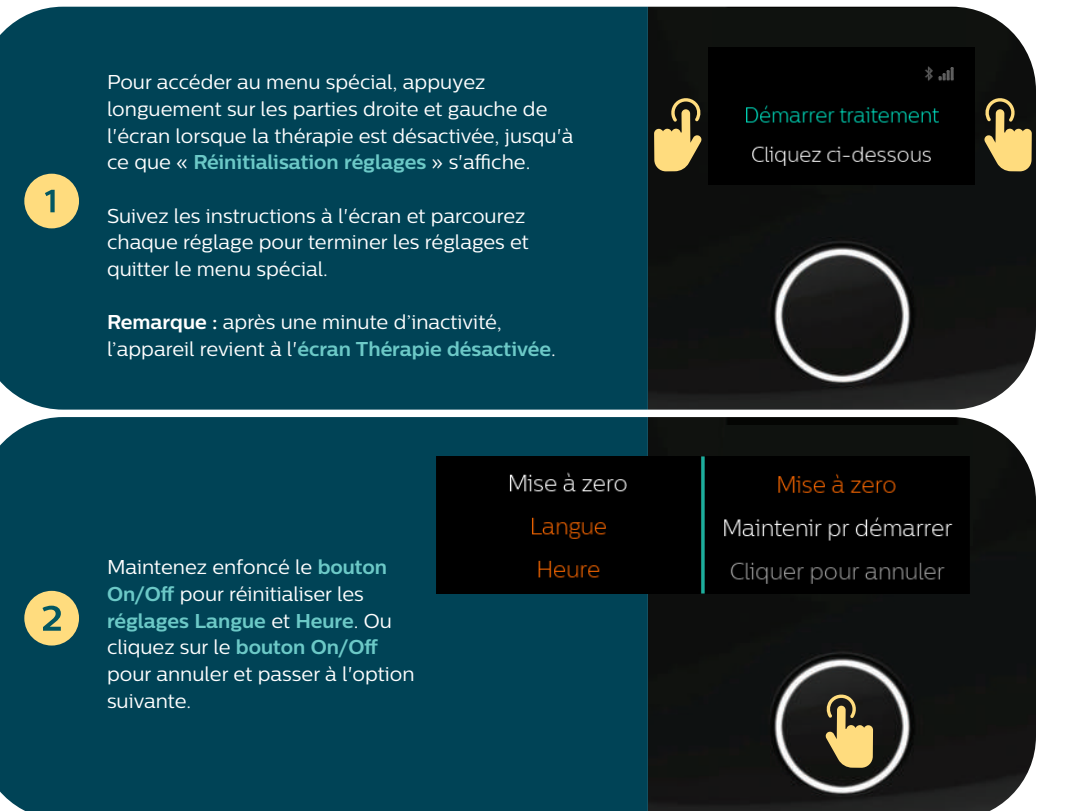

| 3 | Maintenez enfoncé le bouton<br>On/Off pour effacer les<br>connexions Bluetooth. Ou<br>cliquez sur le bouton On/Off<br>pour annuler et passer à<br>l'option suivante. | Connectés<br>Bluetooth<br>4 Appareils | Bluetooth réinitialisé<br>Maintenir pr démarrer<br>Cliquer pour annuler |  |
|---|----------------------------------------------------------------------------------------------------|---------------------------------------|-------------------------------------------------------------------------|--|
| 4 | Maintenez enfoncé le bouton<br>On/Off pour modifier le<br>réglage Mode avion. Ou<br>cliquez sur le bouton On/Off<br>pour annuler et quitter le menu<br>spécial.      | Mode<br>Avion                         | Mode avion<br>Maintenir pr démarrer<br>Cliquer pour annuler             |  |

# Nettoyage et entretien

Pour garder votre appareil et ses composants en bon état de fonctionnement, vous devez les nettoyer régulièrement. Ceci est également important pour préserver votre santé.

### Réservoir d'eau, joint et couvercle de l'humidificateur

Nettoyer quotidiennement avec de l'eau et une eau savonneuse (1 c.à.c de liquide vaisselle doux pour 4 litres d'eau).

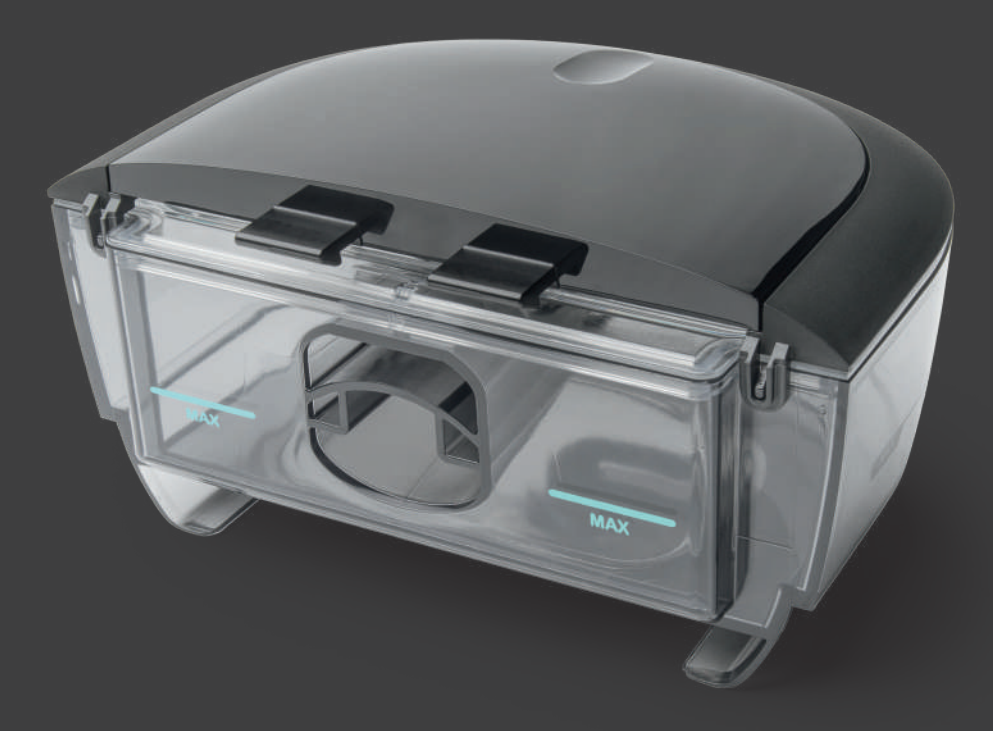

### **Circuit et adaptateurs**

Nettoyez chaque semaine avec de l'eau et une eau savonneuse.

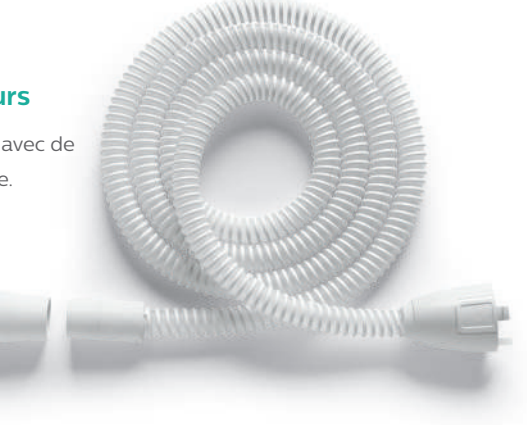

### **Filtres**

Rincer à l'eau le filtre réutilisable gris toutes les deux semaines.

Ne pas rincer le filtre jetable bleu.

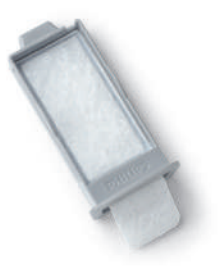

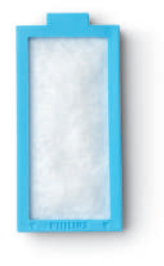

Consulter le manuel d'utilisation pour plus d'informations sur l'entretien et le nettoyage.

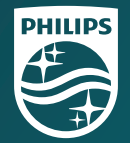

© 2021 Koninklijke Philips N.V. Tous droits réservés. Spécifications sous réserve de modifications sans préavis. Les marques sont la propriété de Koninklijke Philips N.V. ou de leurs propriétaires respectifs.

www.philips.com/respironics

 Respironics Inc.
 Respironics Deutschland GmbH & Co. KG

 1001 Murry Ridge Lane
 Gewerbestrasse 17

 Murrysville, PA 15668 États-Unis ECREP
 82211 Herrsching, Allemagne

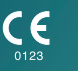

**REF** 1149586 1149586 R00 ZL 05/04/2021 French